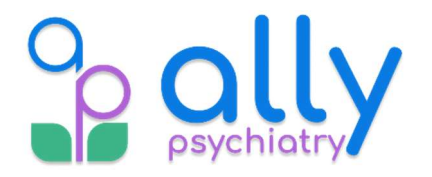

## **Steps to Join Your Telehealth Appointment**

## We are changing our telehealth platform and here are the steps to follow:

- 1. First, you will receive a **text** and **email** with a link from **MindWise**. You can join from either the text or the email notification.
  - 1. The text will come from (615) 544-6113.
    - The text message will say:
      "You have a tele-health appointment with clinician "[Provider Name]" scheduled for [Date & Time of Your Appointment]. At the time of your appointment, please use this link to join your telehealth session."
    - From the text message, tap on the <u>https://home.mindwisehealth.com/guestlink</u> telehealth link.
  - 2. The email will come from MindWise Health <solutions@mindwisehealth.com>

9 ally

Below is what the email will look like:

|         | psychiatry                                                                                                    |  |  |
|---------|----------------------------------------------------------------------------------------------------|--|--|
|         |                                                                                                    |  |  |
|         |                                                                                                    |  |  |
|         |                                                                                                    |  |  |
|         |                                                                                                    |  |  |
| Hi [P   | atient Name],                                                                                                    |  |  |
|         |                                                                                                    |  |  |
| You ha  | we a new tele-health appointment with clinician "Provider                                                                                                    |  |  |
| Name'   | scheduled for 03/12/2025 1:00 PM CT.                                                                                                    |  |  |
| To joi  | n the appointment, please use the following link:                                                                                                    |  |  |
|         | niot                                                                                                    |  |  |
| Tips fo | or your tele-health visit:                                                                                                    |  |  |
|         | n o - Andrey van de verse de service de la construction de la construction de la construcción de la construcción de la cons |  |  |
|         | Please join 5 minutes early to ensure your connection is working                                                                                                    |  |  |

• Within the email, click on Join.

2. Once you have clicked on one of the links, you will enter your **Last Name** and **Date of Birth**.

| 3. A | \fter | entering | your | inform | ation, | click | on | Join | Meeting |
|------|-------|----------|------|--------|--------|-------|----|------|---------|
|------|-------|----------|------|--------|--------|-------|----|------|---------|

| To get started with your virtual meeting | , please enter your last name and date of birth. |
|------------------------------------------|--------------------------------------------------|
| Last Name                                |                                                  |
| Last Name                                |                                                  |
| Date of Birth                            |                                                  |
| MM/DD/YYYY                               |                                                  |
| iot                                      | n Meeting                                        |

4. Next, enter your name then click on Enter Meeting.

## Welcome to Meetings

Let's join PATIENT, TEST - Adult - F/U 20

| Meeting ID      |               |  |
|-----------------|---------------|--|
| [□= 479451827   |               |  |
| Enter your name |               |  |
| Your name i     | s             |  |
|                 |               |  |
|                 | Enter Meeting |  |
|                 |               |  |

- When first joining a call on a new device, a pop up will appear asking to "use your camera and microphone" - You must select <u>Allow</u>, so you can be seen and heard.
- 7. Before joining the telehealth meeting, you can adjust your camera or microphone settings if needed.

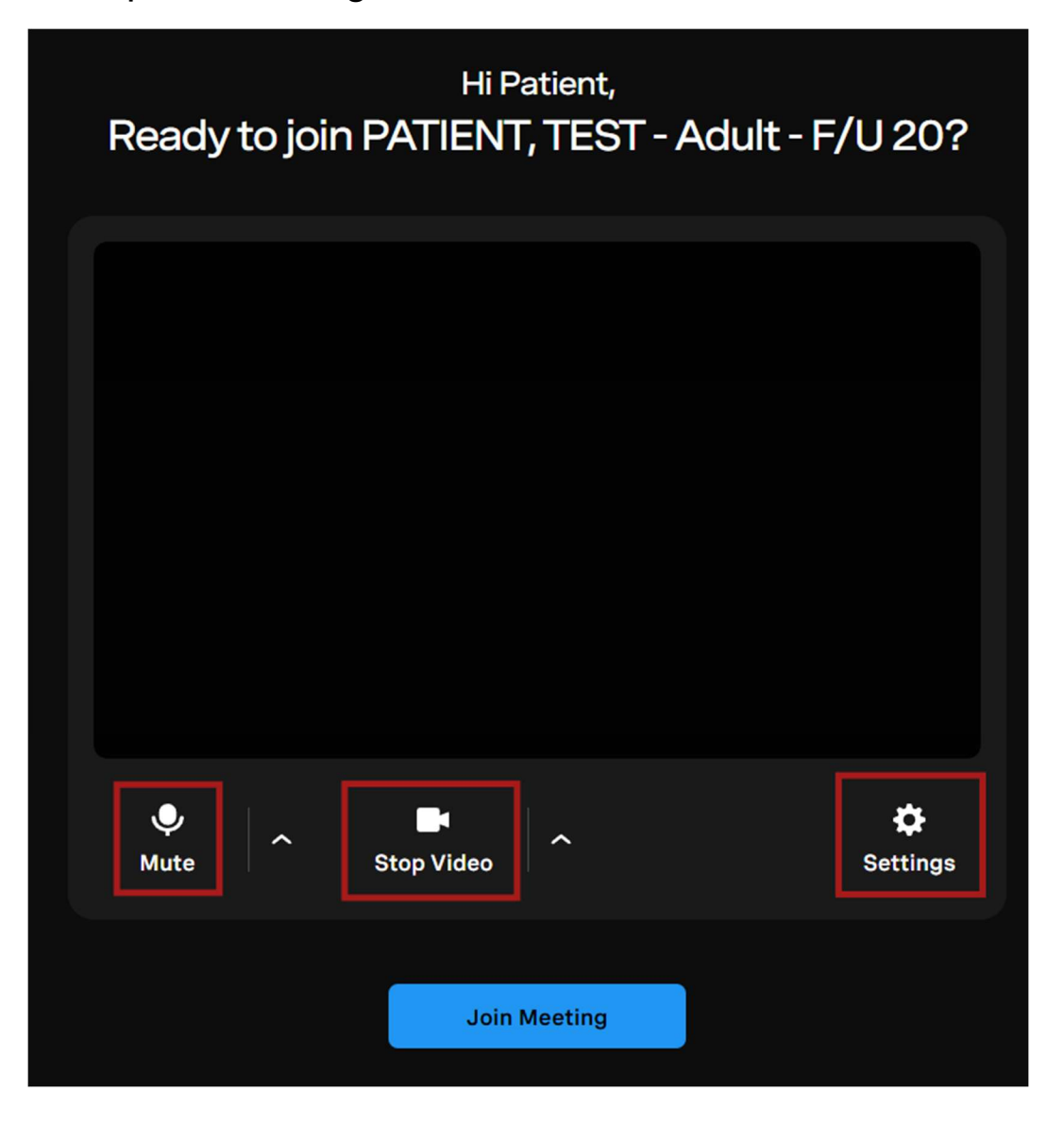

8. When you are ready, click on **Join Meeting**.

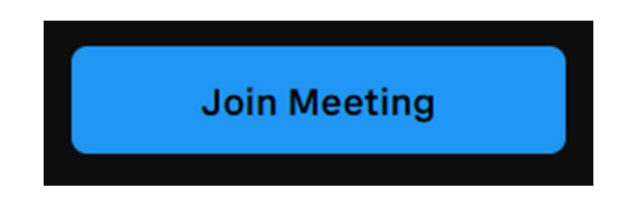

9. You will then enter the waiting room. Once your provider is ready, they will let you in and start the telehealth meeting.

| The ho    | st will let you in shortly | C v                  |
|-----------|----------------------------|----------------------|
|           |                            |                      |
|           |                            |                      |
|           |                            |                      |
| ♥<br>Mute | Stop Video                 | <b>C</b><br>Settings |
|           | Cancel Request             |                      |